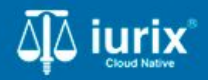

**Tutoriales - Módulo Expedientes** 

# Eliminar pase de un expediente

# Eliminar pase de un expediente

#### Introducción

Este tutorial te guiará a través del proceso de eliminar un pase de un expediente en lurix Cloud.

Los pases pueden ser eliminados por la dependencia que lo realizó siempre y cuando el estado sea Pendiente. Si el pase ya fue aceptado o rechazado, no es posible su eliminación.

#### Objetivo

• Eliminar un pase de un expediente

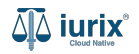

Selecciona la opción **Expedientes** del menú superior para acceder al listado de expedientes o utiliza la **búsqueda rápida** para encontrar el expediente deseado.

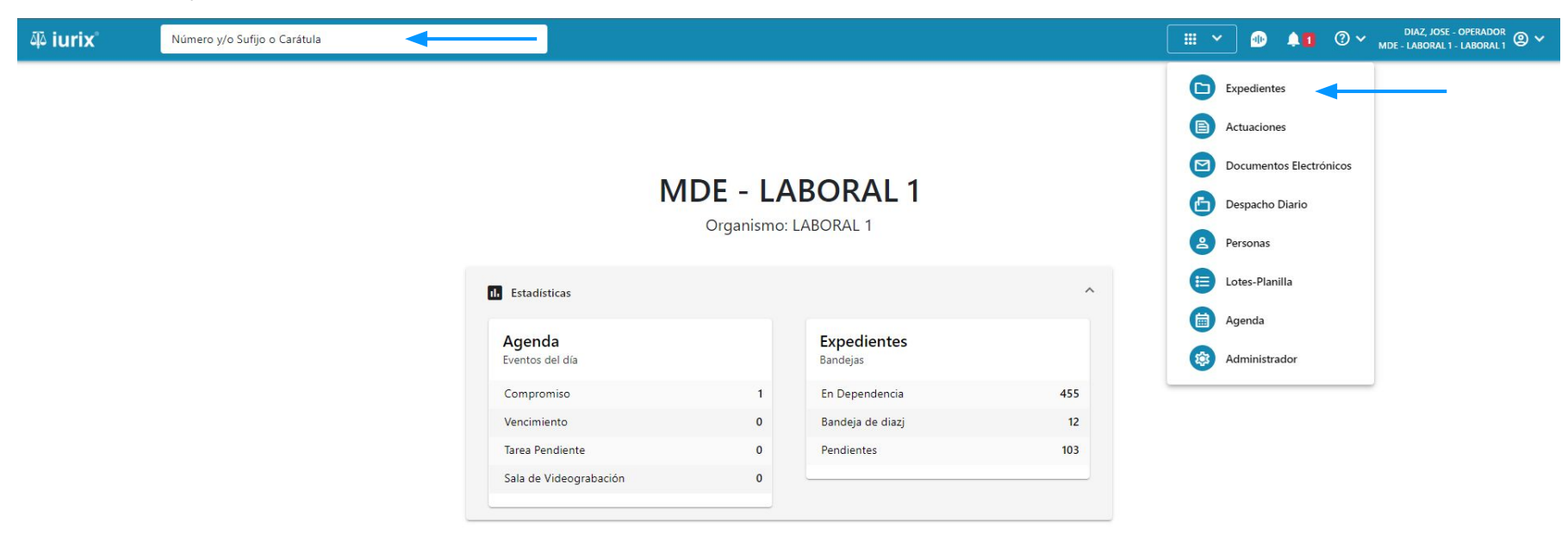

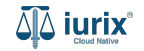

Haz clic en la columna **Carátula** del expediente para acceder al detalle del mismo. También puedes cambiar la vista para ver todos los expedientes junto con su vista previa utilizando el botón 🚺 .

| <b>م</b> ة iur | ix°           | Número      | y/o Sufijo d | Carátula                                                                   |                      |                          |            | Expedientes         | × 🐏 斗 🛛 🗸                   | DIAZ, JO<br>MDE - LABORA | SE - OPERADOR<br>L 1 - LABORAL 1 |
|----------------|---------------|-------------|--------------|----------------------------------------------------------------------------|----------------------|--------------------------|------------|---------------------|-----------------------------|--------------------------|----------------------------------|
| LABORAL        | 1 / MDE - LAE | s de MES    | SA DE        | ENTRADAS - En Depende                                                      | ncia                 |                          |            |                     |                             |                          | + Crear -                        |
| En Dep         | endencia      | •           | Usuario Re   | Tipo: Todos                                                                | •                    |                          |            |                     |                             | Selecciona               | columnas                         |
| Ø Ac           | ciones 🗸      | 🗘 Actualiza | r            |                                                                            |                      |                          |            |                     |                             |                          |                                  |
|                | Tipo          | Número      | Sufijo       | Carátula                                                                   | Fecha creación       | Secretaría               | Estado     | Último pase         | Radicación actual           | Última act.              | En dep.                          |
|                | EXP           | 3455091     | 24           | CREDITO YA S.A. C/ PEREZ, JUAN PABLO<br>S/ COBRO DE PESOS                  | 17 /2024, 10.26.47   | Secretaria 0 - La1       | Trámite    | 17/4/2024, 15:42:02 | JUZGADO EN LO LABORAL NRO1  | 0 días                   | 30 días                          |
| -              | EXP           | 98712365    | 22           | GE C/ RA S/ COBRO DE PESOS - LABORAL                                       | 12/7/2023, 10:05:12  | Secretaria 0 - La1       | Рере       | 14/5/2024, 16:01:24 | JUZGADO EN LO LABORAL NRO1  | 8 días                   | 259 días                         |
|                | EXP           | 508         | 24           | NN S/ COBRO DE PESOS                                                       | 28/4/2024, 09:08:47  | Secretaria 1 - Ayala     | Trámite    |                     | JUZGADO EN LO LABORAL NRO1  | 0 días                   | 0 días                           |
|                | INR           | 3455125     | 24           | Incidente Reservado - ESCRITO SUELTO<br>RELACIONADO - NN S/ COBRO DE PESOS | 16/5/2024, 15:08:29  | Secretaria 0 - La1       | Trámite    |                     | JUZGADO EN LO LABORAL NRO1  | 0 días                   | 0 días                           |
|                | EXP           | 3453849     | 13           | GARCIA AGUSTIN C/ BALANCE<br>MUNICIPAL S/ COBRO DE PESOS                   | 25/2/2013, 15:26:12  | Secretaria 3 - Leotta    | Finalizado | 14/5/2024, 13:15:24 | JUZGADO EN LO LABORAL NRO1  | 0 días                   | 3 días                           |
|                | EXP           | 3453890     | 13           | ESPINOSA NESTOR C/ COBRO DE PESOS                                          | 3/4/2013, 00:00:00   | Secretaria Dra. Corvalan | Trámite    | 14/5/2024, 13:14:34 | JUZGADO EN LO LABORAL NRO1  | 0 días                   | 3 días                           |
|                | EXP           | 503         | 24           | ESPINOSA ALICIA C/ COBRO DE PESOS                                          | 28/4/2024, 09:00:25  | Secretaria 1 - Ayala     | Trámite    | 8/5/2024, 09:37:57  | JUZGADO EN LO LABORAL NRO2  | 0 días                   | 9 días                           |
|                | EXP           | 3455004     | 22           | SOCIEDAD ANONIMA S/ RODRIGUEZ<br>MARIA C/ COBRO DE PESOS                   | 6/6/2023, 17:12:55   | Secretaria 1 - Ayala     | Trámite    | 30/4/2024, 12:57:13 | JUZGADO EN LO LABORAL NRO1  | 39 días                  | 345 días                         |
|                | EXP           | 6543217     | 24           | MA C/ ZC S/ COBRO DE PESOS - LABORAL                                       | . 7/4/2024, 18:23:43 | Secretaria 1 - Ayala     | Trámite    | 3/5/2024, 07:57:44  | JUZGADO EN LO LABORAL NRO1  | 0 días                   | 39 días                          |
| -              | EXP           | 9876543     | 24           | ALVAREZ JULIAN C/ SANCHEZ CAROLINA<br>S/ COBRO DE PESOS - LABORAL          | 7/4/2024, 18:18:21   | Secretaria 1 - Ayala     | Trámite    | 2/5/2024, 16:52:08  | JUZGADO EN LO LABORAL NRO1  | 0 días                   | 39 días                          |
|                | INR           | 3455114     | 74           | Incidente Reservado - Incidente                                            | 25/4/2024 09:40:54   | Secretaria 0 - La1       | Trámite    |                     | ILIZGADO EN LO LARORAL NRO1 | 0 días                   | 0 días                           |

Página: 100 🔻 1 - 100 de 455 <

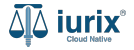

Navega al listado de pases del expediente utilizando el botón 📻.

| 🍄 iurix°                                       | Número y/o Sufijo o Carátula                    |                           | Expedientes V              |         |    | ⊘∽ | DIAZ, JOSE - OPERADOR<br>MDE - LABORAL 1 - LABORAL 1 | ۹ د |  |  |  |
|------------------------------------------------|-------------------------------------------------|---------------------------|----------------------------|---------|----|----|------------------------------------------------------|-----|--|--|--|
| LABORAL 1 / MDE - LABO                         | RAL 1 / EXP 3455091/24                          |                           |                            |         |    |    |                                                      |     |  |  |  |
| 🚡 🛆 📑 Carát                                    | ula Oculta                                      |                           |                            |         |    |    |                                                      |     |  |  |  |
| CREDITO YA S.                                  | A. C/ PEREZ, JUAN PABLO S/ COBRO DE PESC        | DS                        |                            |         |    |    |                                                      |     |  |  |  |
| EXP 3455091/24                                 | < 🐠                                             |                           |                            |         |    |    |                                                      |     |  |  |  |
| Ficha del expedien                             | te                                              |                           |                            |         |    |    |                                                      | :   |  |  |  |
| CZ - DIAZ, JOSE                                | EN DEPENDENCIA CON RELACIONES                   |                           |                            |         |    |    |                                                      |     |  |  |  |
| Ubicación actual:                              |                                                 | Radicación actual:        |                            |         |    |    |                                                      |     |  |  |  |
| MESA DE ENTRAD                                 | AS - San Luis - JUZGADO EN LO LABORAL NRO1      | JUZGADO EN LO LABORAI     | JUZGADO EN LO LABORAL NRO1 |         |    |    |                                                      |     |  |  |  |
| Desde 17/04/2024 18:4<br>MGU - MESA - San Luis | 2:02 por SORTEO DE EXPEDIENTE - SORTEO<br>- MGU | Desde 17/4/2024, 18:42:06 |                            |         |    |    |                                                      |     |  |  |  |
| Fecha de inicio:                               | Fecha de presentación en mes                    | sa: Secretaría:           |                            |         |    |    |                                                      |     |  |  |  |
| 17/4/2024, 18:42:06                            | 17/4/2024, 18:26:47                             | Secretaria 0 - La1        |                            |         |    |    |                                                      |     |  |  |  |
| Fecha de creación:                             | Organismo creador:                              |                           |                            |         |    |    |                                                      |     |  |  |  |
| 17/4/2024, 18:26:47                            | JUZGADO EN LO LABORA                            | L NRO1 - MDE - LABORAL 1  |                            |         |    |    |                                                      |     |  |  |  |
| Estado administrativo:                         | Estado procesal:                                | Monto:                    |                            | Excusad | o: |    |                                                      |     |  |  |  |
| Trámite                                        | Inicio                                          | \$800250                  |                            | No      |    |    |                                                      |     |  |  |  |
| Observaciones:                                 |                                                 |                           |                            |         |    |    |                                                      |     |  |  |  |
| CONCEPTOS                                      |                                                 |                           |                            |         |    |    |                                                      |     |  |  |  |
| Concepto                                       |                                                 | Tipo de proceso           |                            |         |    |    |                                                      |     |  |  |  |
| COBRO DE PESOS - LAI                           | SORAL                                           | Ordinario                 |                            |         |    |    |                                                      |     |  |  |  |

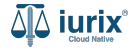

Para eliminar un pase, haz clic en los tres puntos (menú de opciones) del pase deseado. Luego haz clic en Acciones y selecciona **Eliminar pase**. Dicha funcionalidad estará activa si el pase se encuentra Pendiente y si es el último pase del expediente.

| 🍄 iurix°                                                                                                    | Número y/o Sufijo o           | Carátula                 |                                                             |                                                                       | Expedientes 🗸 🜗                             |         | ⑦ ∽ DIA<br>MDE - LAI | Z, JOSE - OPERADOR<br>BORAL 1 - LABORAL 1 |  |  |  |
|----------------------------------------------------------------------------------------------------|-------------------------------|--------------------------|-------------------------------------------------------------|-----------------------------------------------------------------------|---------------------------------------------|---------|----------------------|-------------------------------------------|--|--|--|
| LABORAL 1 / MDE - LABORAL 1 / EXP 3455091/24<br>Pendiente Carátula Oculta Con presos<br>CREDITO YA S.A. C/ PEREZ, JUAN PABLO S/ COBRO DE PESOS<br>EXP 3455091/24 C < |                               |                          |                                                             |                                                                       |                                             |         |                      |                                           |  |  |  |
| Pases del expediente                                                                                                    |                               |                          |                                                             |                                                                       |                                             |         | 1                    |                                           |  |  |  |
| Ø Acciones ▼ 🗘                                                                                                    | Actualizar                    |                          |                                                             |                                                                       |                                             |         |                      |                                           |  |  |  |
| Eliminar pase                                                                                                    | -                             | Pase                     | Origen                                                      | Destino                                                               | Instrucción                                 | Usuario | Estado               | Observaciones                             |  |  |  |
| Imprimir Comproba                                                                                                    | inte de envío                 | PASE EXTERNO             | MESA DE ENTRADAS - San Luis - JUZGADO<br>EN LO LABORAL NRO1 | MESA DE ENTRADAS CIVIL - MULTIFUERO -<br>CIVIL - ORGANISMO MULTIFUERO | Se envía para la prosecución del<br>trámite | czorko  | Pendiente            |                                           |  |  |  |
| Imprimir Comproba                                                                                                    | probante por expediente<br>el | CAMBIO DE<br>RESPONSABLE | MESA DE ENTRADAS - San Luis - JUZGADO<br>EN LO LABORAL NRO1 | iurix - IURIX                                                         | Se envía para la prosecución del<br>trámite | czorko  | Aceptado             |                                           |  |  |  |
|                                                                                                    |                               | Sorteo de<br>Expediente  | MESA DE ENTRADAS - San Luis - MESA<br>GENERAL UNICA         | MESA DE ENTRADAS - San Luis - JUZGADO<br>EN LO LABORAL NRO1           | Se envia para dar inicio a la causa         | czorko  | Aceptado             |                                           |  |  |  |

Página: 100 🔻 1 - 3 de 3 < 📏

Se presentará un mensaje solicitando confirmación para eliminar el pase seleccionado. **Confirma** la operación para continuar.

| iui کَلِّهُ                  | rix°                                 | Número y/o Sufijo o Carátula                                      |                          |             |                           | 🗅 Expec                 | lientes 🗸 | D <b>41</b>     | (?) ∽ <sub>мde</sub> | DIAZ, JOSE - OPERADOR<br>- LABORAL 1 - LABORAL 1 |                  |                |
|------------------------------|--------------------------------------|-------------------------------------------------------------------|--------------------------|-------------|---------------------------|-------------------------|-----------|-----------------|----------------------|--------------------------------------------------|------------------|----------------|
| LABORAI<br>Correct<br>EXP 34 | Pendiente 2<br>DITO YA S<br>55091/24 | DRAL 1 / EXP 3455091/24  Carátula Oculta A. C/ PEREZ, JUAN C. III | Con presos               | BRO DE PES  | SOS                       |                         |           |                 |                      |                                                  |                  |                |
| Pases                        | del expedier                         | nte                                                               |                          |             |                           |                         |           |                 |                      |                                                  |                  |                |
| Ø A                          | cciones 🕶                            | 🗘 Actualizar                                                      |                          | Confir      | mación da acci            | ión                     |           |                 |                      |                                                  |                  |                |
|                              | Envío                                | Fecha y Hora                                                      | Pase                     | Connr       | mación de acci            | ion                     |           |                 |                      | Usuario                                          | Estado           | Observaciones  |
|                              | 4051                                 | 24/5/2024, 12:11:57                                               | PASE EXTERNO             | Se eliminar | rá el pase con Nº de enví | o 4051. ¿Desea continua | ır?       |                 | rosecución del       | czorko                                           | Pendiente        |                |
|                              | 4049                                 | 24/5/2024, 11:42:18                                               | CAMBIO DE<br>RESPONSABLE |             |                           |                         |           |                 | rosecución del       | czorko                                           | Aceptado         |                |
|                              | 4000                                 | 17/4/2024, 06:42:02                                               | Sorteo de<br>Expediente  |             | No                        |                         | Sí        | nucio a la caus | a czorko             | Aceptado                                         |                  |                |
|                              |                                      |                                                                   |                          |             |                           |                         |           |                 |                      | Págir                                            | na: <u>100 🔻</u> | 1 - 3 de 3 < 📏 |
|                              |                                      |                                                                   |                          |             |                           |                         |           |                 |                      |                                                  |                  |                |

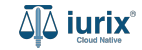

Si la eliminación fue exitosa, se mostrará un mensaje de confirmación y el listado de pases se actualizará para reflejar los nuevos datos.

| م Número y/o Sufijo o Carátula |                 |                        |                          | 🕞 Everetientes 🗡 🐠                                          | 1                                                           | ⑦ ∽ <sup>D</sup><br>MDE - L                 | IAZ, JOSE - OPERADOR<br>ABORAL 1 - LABORAL 1 |          |               |
|--------------------------------|-----------------|------------------------|--------------------------|-------------------------------------------------------------|-------------------------------------------------------------|---------------------------------------------|----------------------------------------------|----------|---------------|
| LABORAL                        | I / MDE - LABOR | RAL 1 / EXP 3455091/24 |                          | La operación fue realizada con éxito                        | o. Se ha eliminado el envío Nº 4051                         | Aceptar                                     |                                              |          |               |
| Co Pe                          | ndiente 🔬       | Carátula Oculta        | Con presos               | i                                                           |                                                             |                                             |                                              |          |               |
| CRED                           | TO YA S.        | A. C/ PEREZ, JUAN      | PABLO S/ CO              | OBRO DE PESOS                                               |                                                             |                                             |                                              |          |               |
| EXP 345                        | 5091/24         | < 💷                    |                          |                                                             |                                                             |                                             |                                              |          |               |
| Pases d                        | el expedien     | te                     |                          |                                                             |                                                             |                                             |                                              |          |               |
| ⊘ Ac                           | ciones 🗸        | Actualizar             |                          |                                                             |                                                             |                                             |                                              |          |               |
|                                | Envío           | Fecha y Hora           | Pase                     | Origen                                                      | Destino                                                     | Instrucción                                 | Usuario                                      | Estado   | Observaciones |
|                                | 4049            | 24/5/2024, 11:42:18    | CAMBIO DE<br>RESPONSABLE | MESA DE ENTRADAS - San Luis - JUZGADO<br>EN LO LABORAL NRO1 | iurix - IURIX                                               | Se envía para la prosecución del<br>trámite | czorko                                       | Aceptado |               |
|                                | 4000            | 17/4/2024, 06:42:02    | Sorteo de<br>Expediente  | MESA DE ENTRADAS - San Luis - MESA<br>GENERAL UNICA         | MESA DE ENTRADAS - San Luis - JUZGADO<br>EN LO LABORAL NRO1 | Se envia para dar inicio a la causa         | czorko                                       | Aceptado |               |

Página: 100 💌 1 - 2 de 2 < 📏

Navega a la ficha del expediente utilizando el botón 📋 . En la misma se podrá observar la nueva ubicación actual.

| ۵ٍ۵ iurix°                                                                                                    | Número y/o Sufijo o Carátula                                 |                                                                          | Expedientes V |                |    | ?∽ | DIAZ, JO<br>MDE - LABORA | SE - OPERADO<br>L 1 - LABORAL | <sup>R</sup> @ ∽ |  |  |
|----------------------------------------------------------------------------------------------------|--------------------------------------------------------------|--------------------------------------------------------------------------|---------------|----------------|----|----|--------------------------|-------------------------------|------------------|--|--|
| LABORAL 1 / MDE - LABORAL 1 / EXP 3455091/24<br>Carátula Oculta Con presos<br>CREDITO YA S.A. C/ PEREZ, JUAN PABLO S/ COBRO DE PESOS<br>EXP 3455091/24 C < |                                                              |                                                                          |               |                |    |    |                          |                               |                  |  |  |
| Ficha del expedient                                                                                                    | 2                                                            |                                                                          |               |                |    | 0  |                          | 3                             | :                |  |  |
|                                                                                                    | DEPENDENCIA CON RELACIONES                                   |                                                                          |               |                |    |    |                          |                               |                  |  |  |
| Ubicación actual:<br><b>MESA DE ENTRAD/</b><br>Desde 24/05/2024 11:42<br>MDE - LABORAL 1 - San                                                             | IS - San Luis - JUZGADO EN LO LABORAL NRO1                   | Radicación actual:<br>JUZGADO EN LO LABORAL<br>Desde 17/4/2024, 06:42:06 | NRO1          |                |    |    |                          |                               |                  |  |  |
| Fecha de inicio:<br>17/4/2024, 06:42:06                                                                                                    | Fecha de presentación en mesa:<br><b>17/4/2024, 06:26:47</b> | Secretaría:<br>Secretaria 0 - La1                                        |               |                |    |    |                          |                               |                  |  |  |
| Fecha de creación:<br>17/4/2024, 06:26:47                                                                                                    | Organismo creador:<br>JUZGADO EN LO LABORAL NRO1 -           | MDE - LABORAL 1                                                          |               |                |    |    |                          |                               |                  |  |  |
| Estado administrativo:<br><b>Pepe</b>                                                                                                    | Estado procesal:<br><b>Inicio</b>                            | Monto:<br><b>\$800250</b>                                                |               | Excusado<br>No | D: |    |                          |                               |                  |  |  |
| Observaciones:                                                                                                    |                                                              |                                                                          |               |                |    |    |                          |                               |                  |  |  |
| CONCEPTOS                                                                                                    |                                                              |                                                                          |               |                |    |    |                          |                               |                  |  |  |
| Concepto                                                                                                    |                                                              | Tipo de proceso                                                          |               |                |    |    |                          |                               |                  |  |  |
| COBRO DE PESOS - LAB                                                                                                    | DRAL                                                         | Ordinario                                                                |               |                |    |    |                          |                               |                  |  |  |

\_\_\_\_.

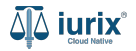

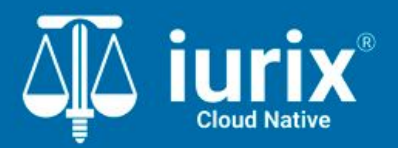

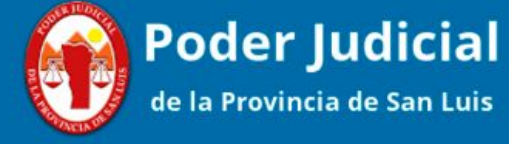

Versión 1.0.0 | Fecha 01/08/2024

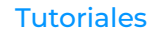